## How to configure the Buscape Marketplace API integration?

Go to https://negocios.buscapecompany.com.br/portal/central-de-negocios/portal-de-vendas/br/

Step 1:

Make your registration at Buscapé Marketplace

Step 2: Send an email to callback@buscapecompany.com

Subject: [Platform Name] - [Shop's Custom Name]

Message:

Integrator: MFORMULA.NET Store: [Store's Custom Name] Company Name: [business name of store] Date of acceptance [Date of acceptance on the platform] Callback URL: [Callback URL] Inventory URL: [Inventory URL] App token: [Platform Token]

Attention: In the Callback URL field fill in: www.yoursite.com/buscape\_api.php?user=[USER]&secret=[SECRET] Define the [USER] and [SECRET] in the Control Panel >> Configuration >> Marketplace Busy >> Access User API CallBack Buscapé Marketplace and Secret Access API CallBack Buscapé Marketplace

Step 3:

After getting the app-token and auth-token

Go to Settings >> Buscapé Marketplace.

Edit the app-token and auth-token fields

Unique solution ID: #2323 Author: MFORMULA FAQ Last update: 2017-10-05 21:45